# 総会視聴システムの使い方(2)

# 個人発表を視聴する方法

日本教育心理学会第64回総会

#### 「個人発表」を選択

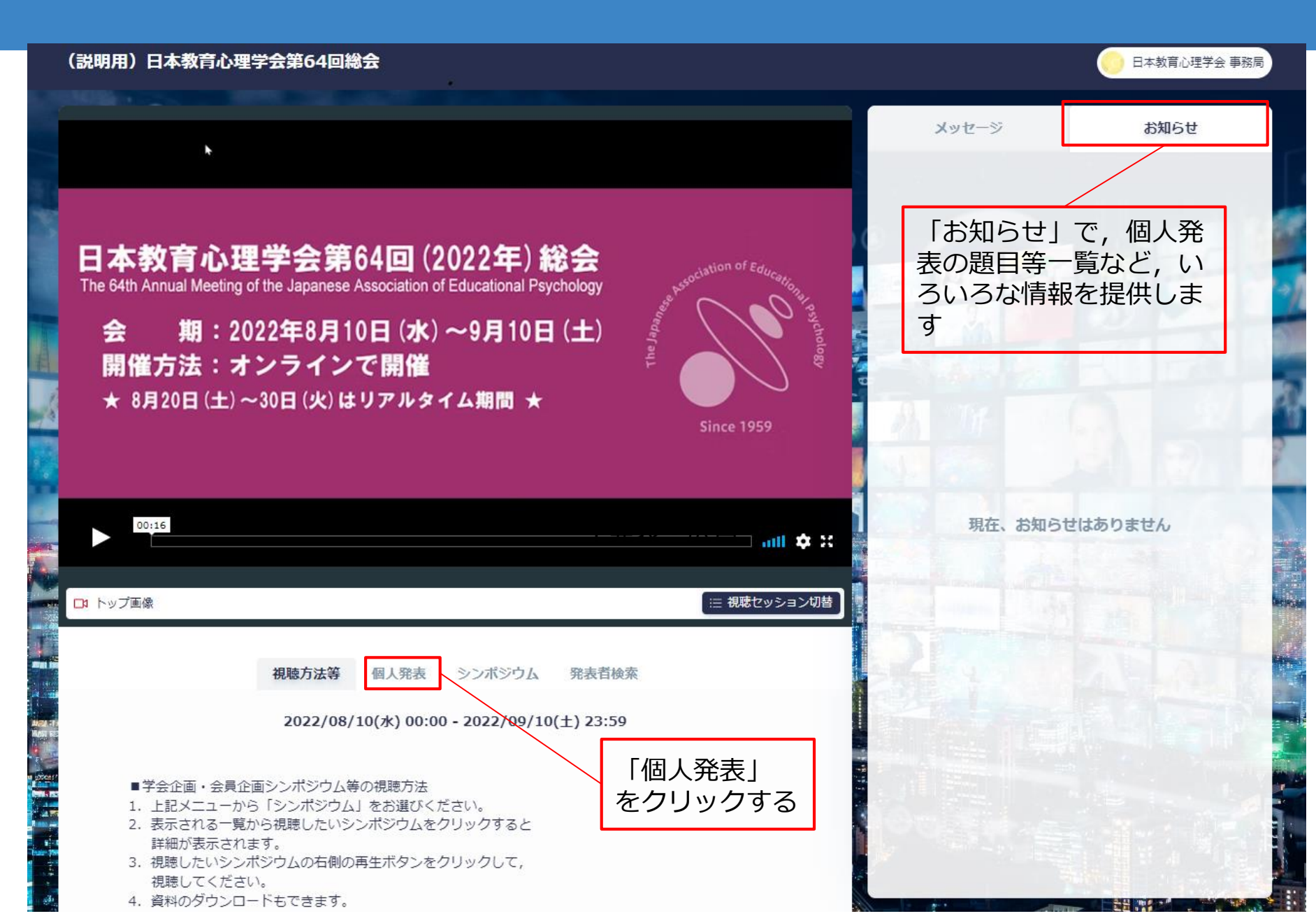

## 個人発表の一覧から,ご覧になりたい発表を選びます

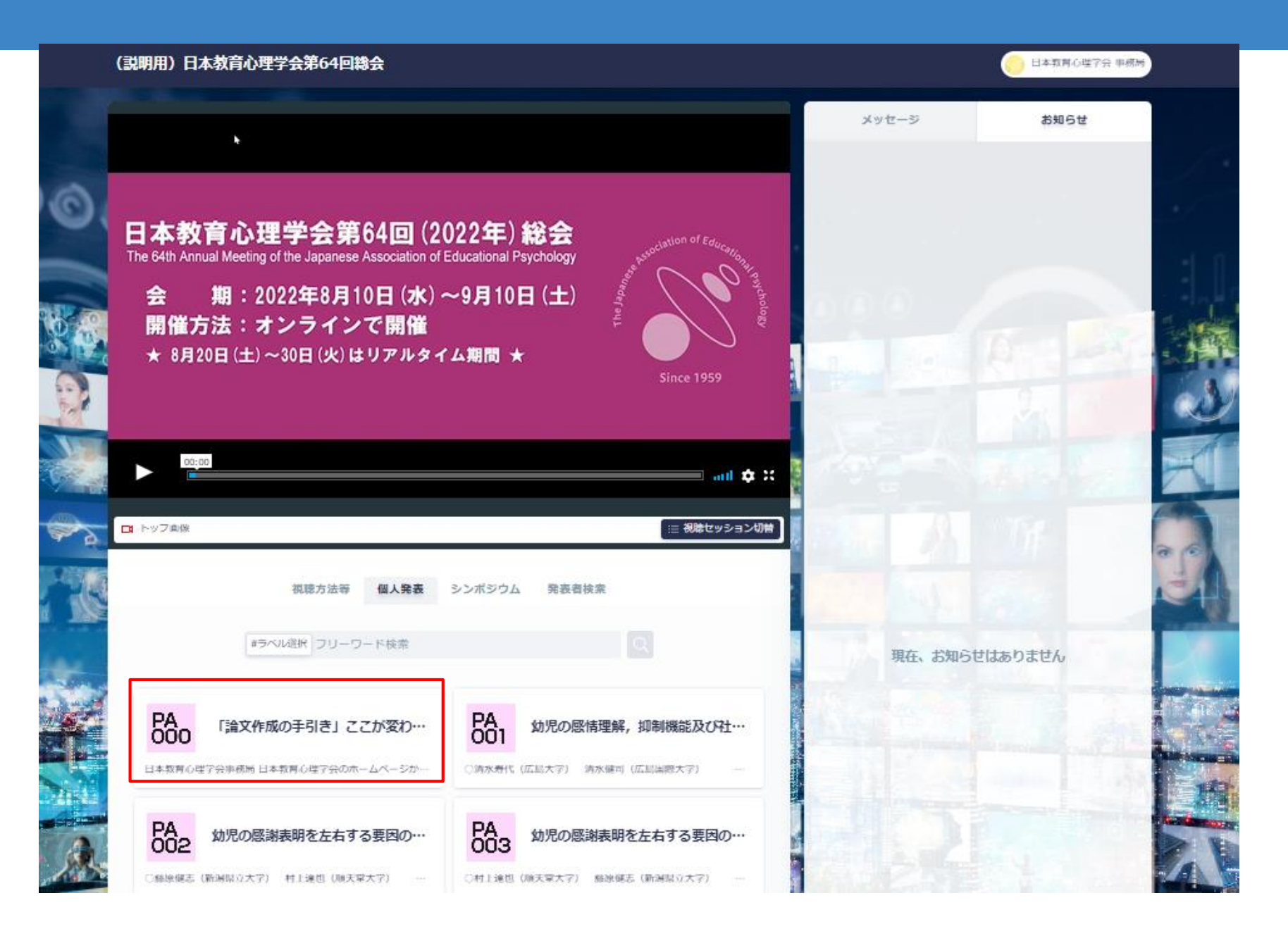

### 「発表者検索」から発表者や発表タイトルを検索できます

| (説明用)日本教育心理学会第64回総会                                                                                                    |                                          |                                  |
|----------------------------------------------------------------------------------------------------|------------------------------------------|----------------------------------|
|                                                                                                    | メッセージ                                    | お知らせ                             |
| <b>日本教育心理学会第64回 (2022年) 総会</b><br>The 64th Annual Meeting of the Japanese Association of Educational Psychology<br>会 期: 2022年8月10日 (水) ~9月10日 (土)<br>開催方法: オンラインで開催<br>★ 8月20日 (土) ~30日 (火) はリアルタイム期間 ★              |                                          |                                  |
| ► <sup>00:16</sup>                                                                                                    | 現在、お知らt                                  | さはありません                          |
| R トップ画様 現聴方法等 個人発表 シンボジウム 発表者検索 2022/08/10(水) 00:00 - 2022/09/10(土) 23:59   P学会企画・会員企画シンボジウム等の視聴方法 1. 上記メニューから「シンボジウム」をお選びください。 3. 表示される一覧から視聴したいシンボジウムをクリックすると 詳細が表示されます。 3. 視聴したいシンボジウムの右側の再生ボタンをクリックして、 視聴してください。 | 「発表者検索」<br>個人発表の責任<br>特定のキーワー<br>発表タイトルマ | 」から<br>任発表者や<br>ードを含む<br>を検索できます |

4

#### 検索ワードを入力する

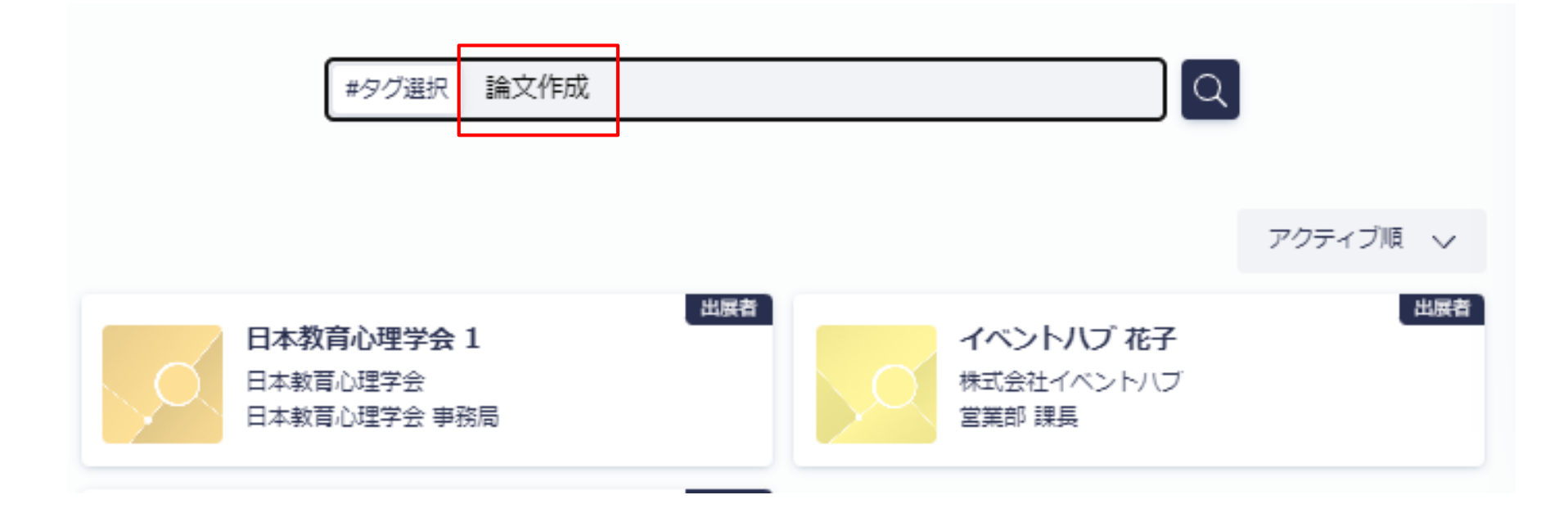

# 個人発表は, こんな感じに見えます

| PA<br>000 「論文作成の手引き」ここが変わりました                                                                                                    | 出價者 |
|----------------------------------------------------------------------------------------------------|-----|
| 日本教育心理学会事務局                                                                                                    |     |
| は教育心理学会のホームページから「論文の投稿」へ進むと、「日本教育心理学会 論文作成の手引き」があります。この手引きは『教育心理学研究』執筆要項を補い、原稿記述の詳細について説明したもので、「教育心理学報』および『日本教育心理学会総会発表論文集』の論文執筆の際にも参照いただくこととしています。随時、内容をアップデートしていますが、アメリカン理学会の2020年発行のPublication Manual (7th ed.)に基づく、2020年10月1日付の改定はかなり大幅なものでした。主な改定は以下の通りです。(1) FigureもTableと同様に、Figureの:<br>に満号と題を告く。(2) 著者が 3 名以上の場合は、初出のときから第1著者の名前と「他」(英語文献の場合は"et al.")とする。(3) 逐次刊行物の巻の中に号がある場合、号は巻の後にかっこころれ、イタリック体にしない。(4) 書籍の場合、国内外とも、出版社の地名は記載しない、詳細は手引きをご覧ください。 |     |
|                                                                                                    |     |
| rtps://www.edupsych.jp/toukou                                                                                                    |     |
| ここには、発表番号、タイトル、発表要旨が<br>掲載されます                                                                                                    |     |
| 発表者が画像や動画をアップロードしていたら こちらに表示されます                                                                                                    |     |
|                                                                                                    |     |
| ここから,発表論文集の論文pdfがダウンロードできます                                                                                                    |     |
| 発表論文 発表資料                                                                                                    |     |
| ダウンロ-ド<br>ダウンロ-ド                                                                                                    |     |